| <b>Wake Forest</b> ™<br>Baptist Medical Center | Beaker Downtime<br>Procedure | Dept:                  | Cl Micro     |
|------------------------------------------------|------------------------------|------------------------|--------------|
|                                                |                              | <b>Effective Date:</b> | 01/11/19     |
|                                                |                              | <b>Revised Date:</b>   | 01/11/19     |
|                                                | <b>MB-48</b>                 | Contact:               | Microbiology |
|                                                |                              |                        | Manager      |
| Name & Title: Dr. Gregory Pomper               |                              | Date:                  |              |
| Signature:                                     |                              |                        |              |

# 1) General Procedure Statement:

a. **Purpose:** This procedure is to serve as a guide for trained personnel in the Clinical Microbiology Laboratory to perform the test described herein. This procedure should be used in conjunction with proper training and only by qualified technologists.

# b. Responsible Department/Scope:

- i. Procedure owner/implementer: Dr. Elizabeth Palavecino.
- ii. Procedure prepared by: Christy Hernandez, MT(ASCP)
- iii. Who performs procedure: Clinical Microbiology Laboratory personnel.

### 2) **Procedure:**

### All STAT results will need to be called to the floor/provider during downtime.

- 1. Before a downtime occurs, downtime labels will need to be printed using the following steps. These labels will be kept in the Setups area cabinet near the main computer.
  - **a.** Follow the path: EPIC > Tools > Laboratory Tools > Downtime Specimen Creation
  - **b.** Fill in the boxes with the following:

Laboratory: WC LAB Number of specimens to create: 100 (estimate number needed) Print Labels: Click the box (will display a check mark) Number of labels per specimen: 2 Label Printer: use the downtime ID for your printer

- c. Click "create" and your labels will print.
- 2. Downtime barcode labels will be printed in duplicate

# a. YOU WILL NEED A SEPARATE SPECIMEN ID BAR CODE LABEL FOR EACH SAMPLE

- **b.** If one sample is received for tests done on separate instruments, a separate label is needed for each testing on each instrument
- **3.** Document the date / time the sample was received in the lab on the manual requisitions, as it will need to be documented in Beaker
  - **a.** Manual requisitions may be manually completed requisitions or Wake One generated Order Requisitions
- **4.** Place one of the downtime barcode labels on the requisition. Write the sample type of the corresponding specimen on the label
- 5. On the other downtime barcode label with the same sample ID write the following: Patient name (Last name, First name), test(s) requested, and patient's location
- **6.** Place the downtime barcode label on the tube leaving the patient's name, date of birth, and medical record number visible on the document label
- **7.** When Wake One and Beaker applications become available, order the tests processed during the downtime
  - a. If the order was received on a manually completed requisition for an inpatient or patient in the Emergency Room, enter the orders via Manage Orders using the current encounter
    - i. You should not need to use One Click if an account is not yet available, wait for registration to create one
  - **b.** If a Wake One generated Order Requisition was sent with the specimens, an order has already been placed in Wake One
    - **i.** Using Order Inquiry, search for the order and perform the collection process using the information recorded on the requisition
- 8. Link the new order with the downtime specimen ID using the following path:
  - **a.** EPIC > Tools > Laboratory Tools > Specimen Linking
  - **b.** The specimens ran on the instruments during downtime will populate in the left-hand column

- 9. Highlight the downtime specimen ID in the left-hand column
- **10.** In the Specimen field, enter the new test specific specimen ID that corresponds with the highlighted downtime ID
- 11. Click "Link"
  - **a.** The downtime ID will disappear from the list and show up on the Outstanding List for a Tech to verify

# **Receiving Samples with Beaker Labels during the Downtime**

- If samples with Beaker labels, which were printed/collected prior to the Downtime, are received
  - Access the patient's Order Inquiry screen via Wake One View Only
  - Print a print screen that includes the patient's information name, medical record number, tests orders
  - Record the Specimen ID and collection information on the print screen
  - When Epic is available, perform the Receiving Activity using the information documented on the print screen
    - Use Specimen Lookup to enter the Specimen ID and Receive without scanning a barcode

**<u>NOTE</u>**: If the downtime is less than one hour, routine samples may be held and processed once the system has been restored. All STATS must be tested and called.

### 3) Review/Revision/Implementation:

All procedures must be reviewed at least every 2 years.

- All new and procedures that have major revisions must be signed by the CLIA Laboratory Medical Director.
- All reviewed procedures and procedures with minor revisions can be signed by the designated section medical director.
- 4) **Related Procedures:**
- 5) References:
- 6) Attachments:
- 7) Revised/Reviewed Dates and Signatures:

| <b>Review/Revision Date</b> | Signature |
|-----------------------------|-----------|
|                             |           |
|                             |           |
|                             |           |
|                             |           |
|                             |           |
|                             |           |
|                             |           |